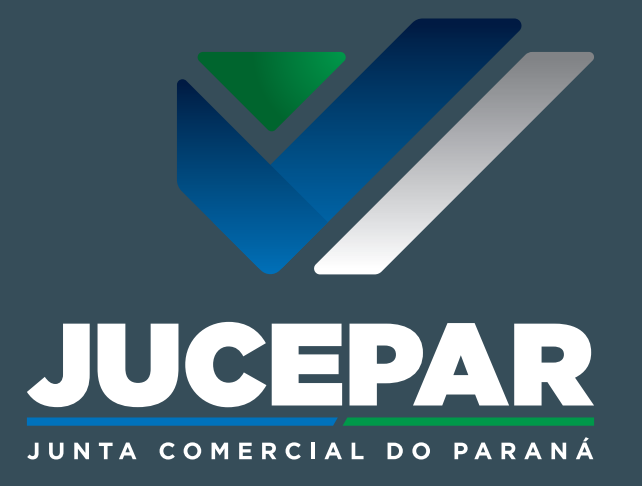

MANUAL DE ASSINATURA DE E-MAILS 2021

#### PASSO A PASSO

PARA CONFIGURAÇÃO DE ASSINATURA DE E-MAIL - JUCEPAR

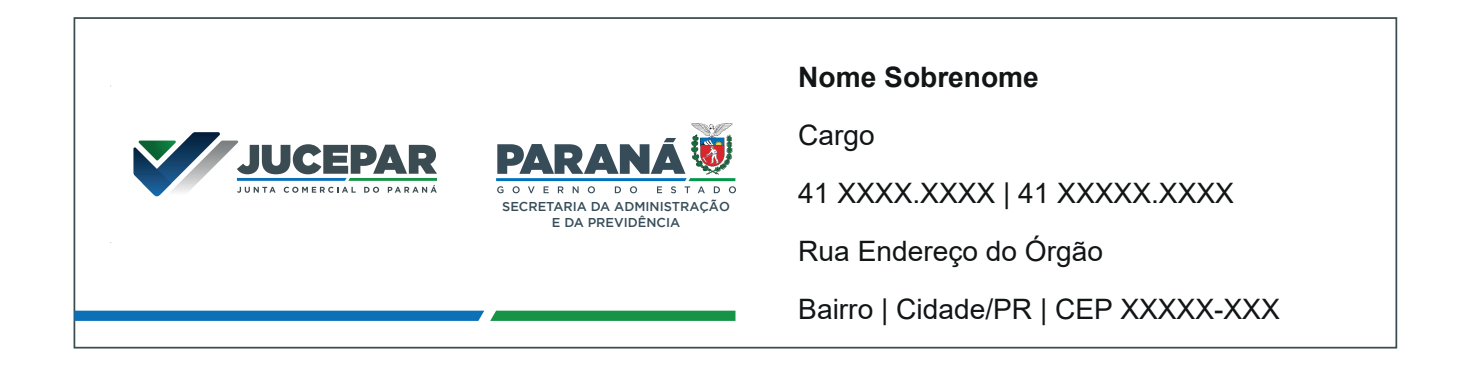

Neste manual apresentamos o passo a passo para realizar a configuração da assinatura atualizada da Junta Comercial do Paraná em seu e-mail Expresso.

Esta assinatura segue os padrões definidos pela Secretaria da Comunicação Social e da Cultura para a identidade visual dos órgãos e autarquias do Governo do Estado do Paraná.

Leia este manual atentamente antes de realizar a configuração de seu e-mail.

#### Passo 1:

#### Faça seu **login** no Expresso:

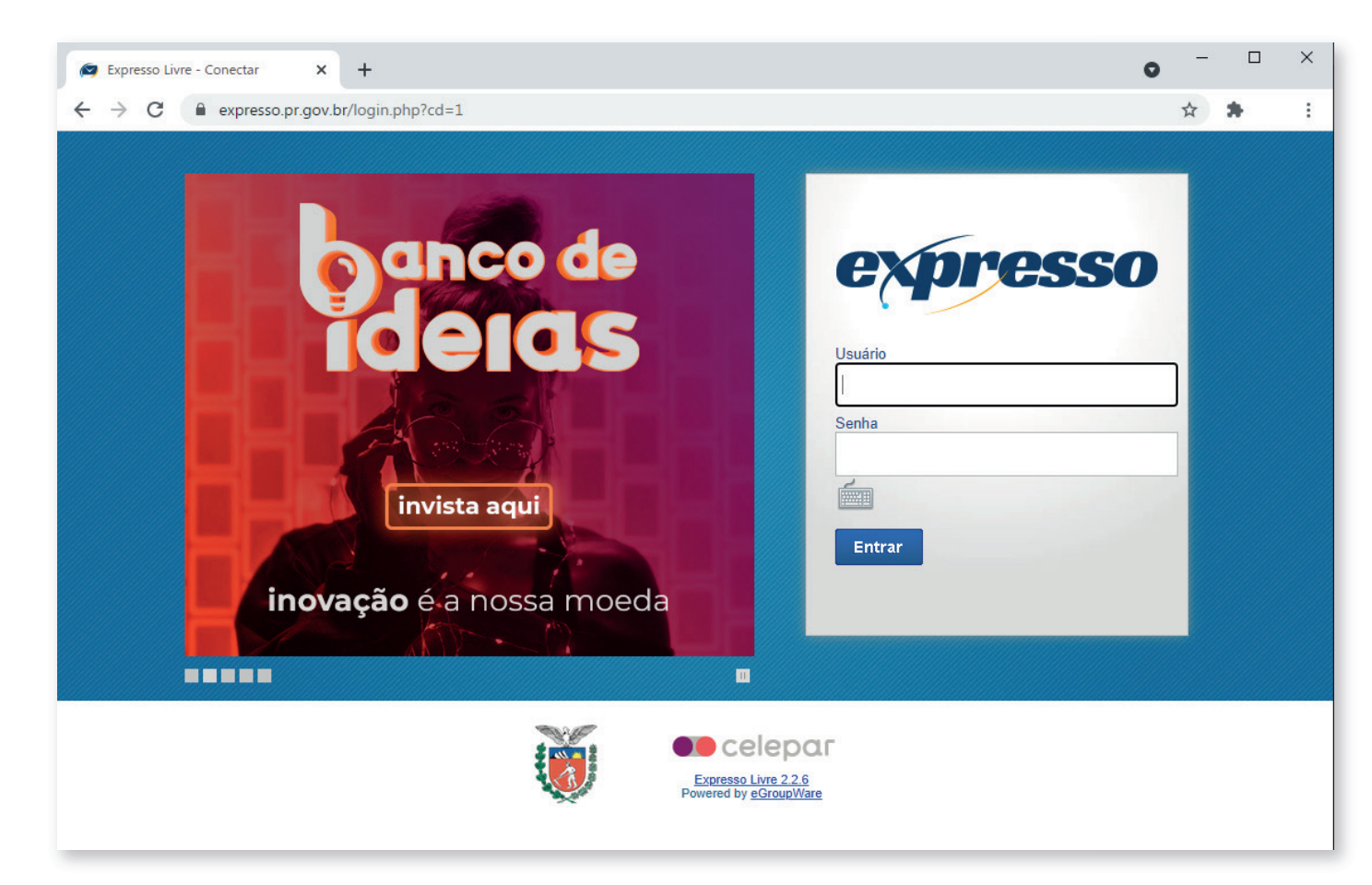

Passo 2:

Selecione a opção "Minhas Preferências":

| 🙀 Expresso Livre [Expresso Mail] 🔉 | +                         |                        |                       | o –         |         |
|------------------------------------|---------------------------|------------------------|-----------------------|-------------|---------|
| ← → C 🔒 expresso.pr.go             | v.br/expressoMail1_2/inde | x.php                  |                       | • 🛧 🛊       | :       |
| expresso                           |                           |                        |                       |             |         |
|                                    |                           | Atualizar meu telefone | 🖈 Minhas Preferências | A Sugestões | ② Ajuda |
| 16% (173 MB/1.0 0                  | GB)                       | Expresso Mail          |                       |             |         |
|                                    | Caixa de Entrada [0/1]    |                        |                       |             |         |

## Passo 3:

No item de "Expresso Mail", selecione a opção "**Preferências**":

| 🕤 - Marina (Magaranika) - Marina Marina (Marina (Mari |              | 対 Minhas Preferências | A<br>Sugestões | ② Ajuda |
|----------------------------------------------------------------------------------------------------|--------------|-----------------------|----------------|---------|
|                                                                                                    | Preferências |                       |                |         |
| Preferências                                                                                                    |              |                       |                |         |
| <ul> <li>Altere sua senha</li> <li>Altere suas preferências</li> <li>Altere seus dados pessoais</li> </ul>                                                                                                    |              |                       |                |         |
| Expresso Mail                                                                                                    |              |                       |                |         |
| Agenda de Eventos                                                                                                    |              |                       |                |         |
| Preferências     Permitir acesso     Editar categorias                                                                                                    |              |                       |                |         |
| Catálogo de Endereços                                                                                                    |              |                       |                |         |
| Preferências     Pormitir pesses                                                                                                    |              |                       |                |         |

#### Passo 4:

#### Marque a opção "Inserir assinatura automaticamente em novas mensagens?" como "**Sim**"

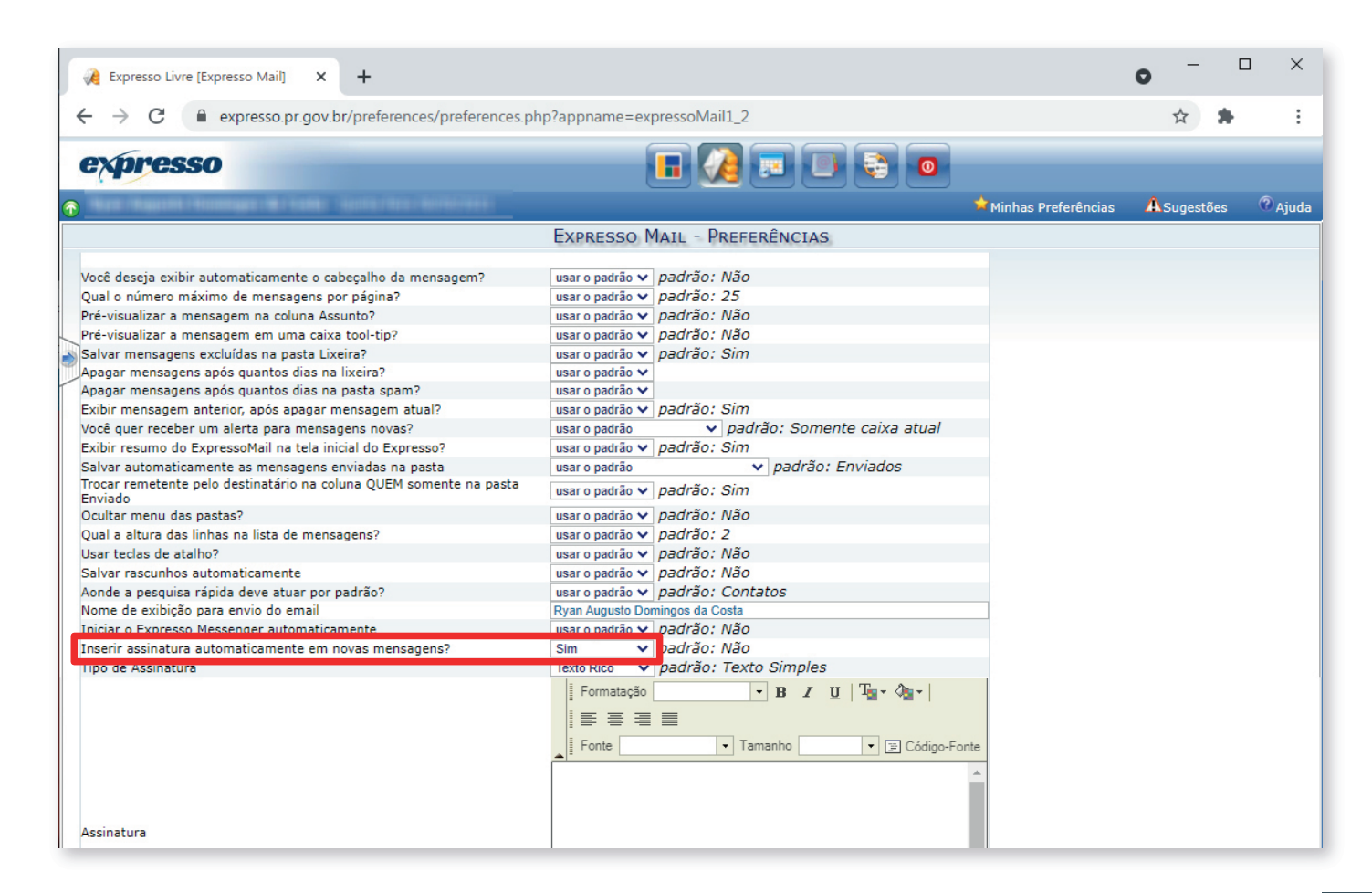

### Passo 5:

## Marque a opção "Tipo de Assinatura" como "**Texto Rico**"

| 🦂 Expresso Livre [Expresso Mail] 🗙 🕂                                                                                                    |                                                                                                    |                       | • - (      | - X      |
|----------------------------------------------------------------------------------------------------|----------------------------------------------------------------------------------------------------|-----------------------|------------|----------|
| ← → C                                                                                                    | hp?appname=expressoMail1_2                                                                                                    |                       | ☆ 🛸        | :        |
| expresso                                                                                                    |                                                                                                    | <b>•</b>              | A          | <b>A</b> |
|                                                                                                    | Expresso Mail - Preferências                                                                                                    | A Minhas Preferências | ASugestões | CAjuda   |
| Você deseja exibir automaticamente o cabeçalho da mensagem?<br>Qual o número máximo de mensagens por página?<br>Pré-visualizar a mensagem en uma caixa tool-tip?<br>Salvar mensagens excluídas na pasta Lixeira?<br>Apagar mensagens após quantos dias na lixeira?<br>Apagar mensagens após quantos dias na pasta spam?<br>Exibir mensagem anterior, após apagar mensagem atual?<br>Você quer receber um alerta para mensagens novas?<br>Exibir resumo do ExpressoMail na tela inicial do Expresso?<br>Salvar automaticamente as mensagens enviadas na pasta<br>Trocar remetente pelo destinatário na coluna QUEM somente na pasta<br>Enviado<br>Ocultar menu das pastas?<br>Qual a altura das linhas na lista de mensagens?<br>Usar teclas de atalho?<br>Salvar rascunhos automaticamente<br>Aonde a pesquisa rápida deve atuar por padrão?<br>Nome de exibição para envio do email<br>Iniciar o Expresso Messenger automaticamente<br>Inserir assinatura automaticamente em novas mensagens?<br>Tipo de Assinatura | usar o padrão →       padrão: Não         usar o padrão →       padrão: 25         usar o padrão →       padrão: Não         usar o padrão →       padrão: Não         usar o padrão →       padrão: Sim         usar o padrão →       padrão: Sim         usar o padrão →       padrão: Sim         usar o padrão →       padrão: Somente caixa atual         usar o padrão →       padrão: Sim         usar o padrão →       padrão: Sim         usar o padrão →       padrão: Sim         usar o padrão →       padrão: Sim         usar o padrão →       padrão: Sim         usar o padrão →       padrão: Sim         usar o padrão →       padrão: Não         usar o padrão →       padrão: Não         usar o padrão →       padrão: Não         usar o padrão →       padrão: Contatos         Ryan Augusto Domingos da Costa       usar o padrão →         usar o padrão →       padrão: Não         Texto Rico →       padrão: Texto Simples         I 手 雪 雪 雪 ■       I         I Forntacção →       B I U       Tamanho         I Fonte →       Tamanho       I Código-Font |                       |            |          |
| Assinatura                                                                                                    |                                                                                                    |                       |            |          |

Passo 6:

No campo de "Assinatura":

#### Selecione a opção de "Código-fonte"

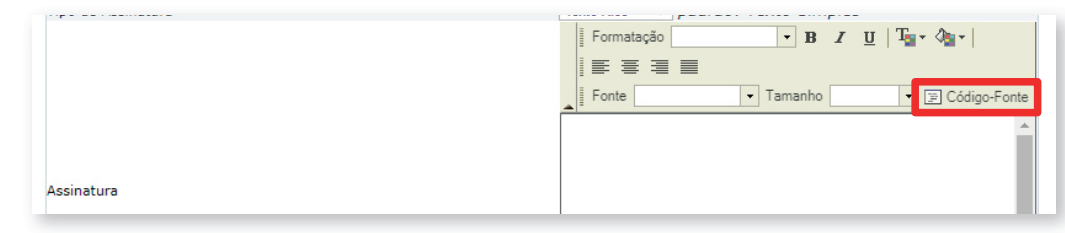

Copie o texto indicado na próxima página (pág. 08) e cole no campo indicado abaixo:

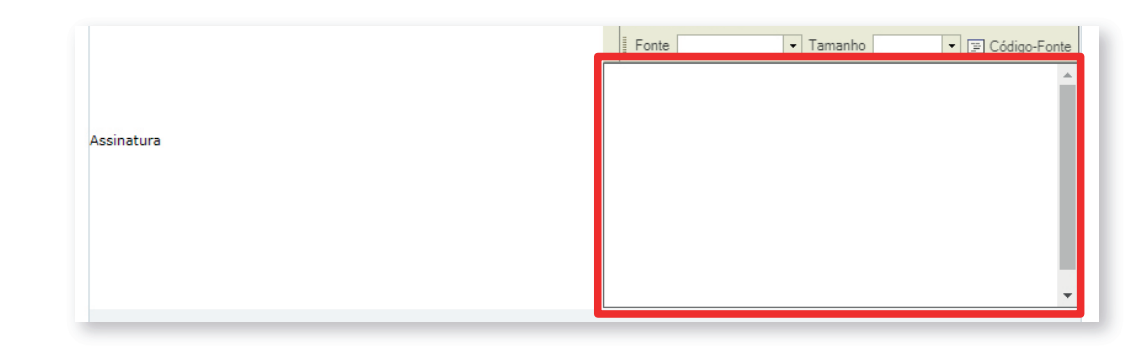

#### Texto Código-fonte para colar no campo de assinatura:

<!--style type="text/css">p { margin-bottom: 0.21cm; }a:link { }a:visited { }</style--> <span> <div style="margin: 0px auto; padding: 1px; font-size: 10pt;"> <font face="sans-serif"><img style="padding-right: 20px; float: left;" alt="" src="https://www.juntacomercial.pr.gov.br/sites/default/arquivos\_restritos/files/imagem/2021-05/609abaa991fc2-Assinatura%20Email%20JUCEPAR.png" width="400" /></font><font face="Arial"<br/></div style="margin: 0px auto; padding: 1px; font-size: 10pt;"><div style="margin: 0px auto; padding: 1px; font-size: 10pt;"><tro<td></div</td><div style="margin: 0px auto; padding: 1px; font-size: 10pt;"><tro<td></div</td><div style="margin: 0px auto; padding: 1px; font-size: 10pt;"><tro<td></div</td><div style="margin: 0px auto; padding: 1px; font face="Arial" size="2"><tro<td></div</td><div style="margin: 0px auto; padding: 1px;"><font face="Arial" size="2"></div</td><div style="margin: 0px auto; padding: 1px;"><font face="Arial" size="2"></div</td><div style="margin: 0px auto; padding: 1px;"><font face="Arial" size="2"></div</td><div style="margin: 0px auto; padding: 1px;"><font face="Arial" size="2"></div</td><div style="margin: 0px auto; padding: 1px;"><font face="Arial" size="2"></div</td><div style="margin: 0px auto; padding: 1px;"><font face="Arial" size="2"></div</td><div style="margin: 0px auto; padding: 1px;"><font face="Arial" size="2"></div</td><div style="margin: 0px auto; padding: 1px;"><font face="Arial" size="2"></div</td><div style="margin: 0px auto; padding: 1px;"><font face="Arial" size="2"></div</td><div style="margin: 0px auto; padding: 1px;"><font face="Arial" size="2"></div</td><div style="margin: 0px auto; padding: 1px;"><font face="Arial" size="2"></div</td><div style="margin: 0px auto; padding: 1px;"><font face="Arial" size="2"<>div<div style="margin

3l6</font></div <div style="margin: Opx auto; padding: 1px;"><font face="Arial" size="2"><br /></font></div> <div style="margin: Opx auto; padding: 1px;"><font face="Arial" size="2"><br /></font></div> style="margin: Opx auto; padding: 1px;"><font size="2"><font face="Arial" size="2"> [anbsp:</font></div> [bnbsp:</font><span style="font-family: Arial;">80020-180</span></font></div>

## **ATENÇÃO:** Não realize alterações neste código para não desconfigurar o layout da assinatura.

Em seguida, clique novamente no botão "**Código-fonte**" para retornar à edição de texto da assinatura.

|            | Formatação 🛛 💌 B 🖌 👖   Tar Var                                                                                                    |
|------------|----------------------------------------------------------------------------------------------------|
|            |                                                                                                    |
|            | Fonte Tamanho 🔽 🔄 Código-Fonte                                                                                                    |
|            | style type="text/css" p { margin-bottom:                                                                                                    |
|            | 0.21cm; <u>}a:Link</u> { <u>}a:visited</u> { <u>}&gt;</u>                                                                                                    |
|            | < <u>span</u> >                                                                                                    |
| Assinatura | <pre><div style="margin: 0px auto; padding: 1px;&lt;/pre&gt;&lt;/th&gt;&lt;/tr&gt;&lt;tr&gt;&lt;th&gt;&lt;/th&gt;&lt;th&gt;&lt;pre&gt;font-family: sans-serif; font-size: 10pt;"><br< pre=""></br<></div></pre> |

#### Passo 7:

Substitua as seguintes informações dentro do campo "Assinatura":

- Nome

- Cargo

- Telefone

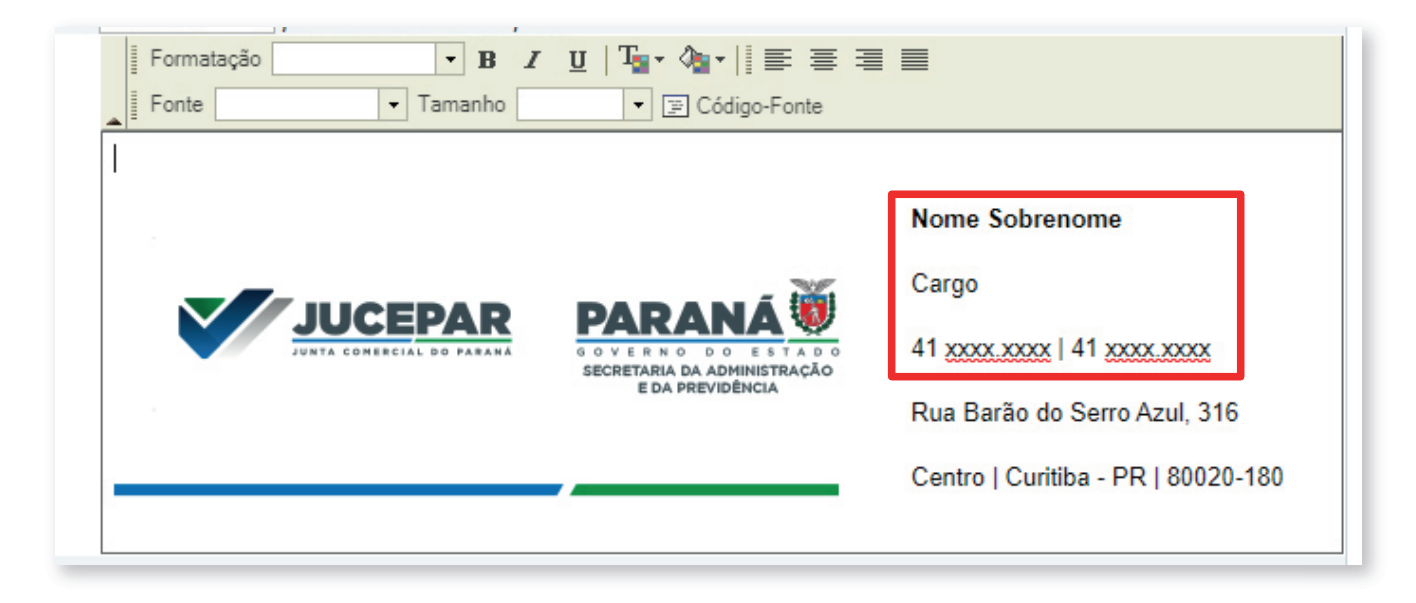

#### Passo 8:

# Clique no botão "**Salvar**" para finalizar a configuração de sua assinatura de e-mail.

| Salvar                                                                     |                                               |
|----------------------------------------------------------------------------|-----------------------------------------------|
| Assinatura                                                                 |                                               |
| lipo de Assinatura                                                         | Texto Rico ♥ padrao: Texto Simples            |
| Inserir assinatura automaticamente em novas mensagens?                     | Sim v padrão: Não                             |
| Iniciar o Expresso Messenger automaticamente                               | usar o padrão ✔ padrão: Não                   |
| Nome de exibição para envio do email                                       | Ryan Augusto Domingos da Costa                |
| Aonde a pesquisa rápida deve atuar por padrão?                             | usar o padrão 🗸 padrão: Contatos              |
| Salvar rascunhos automaticamente                                           | usar o padrão 🗸 padrão: Não                   |
| Usar teclas de atalho?                                                     | usar o padrão 🗸 padrão: Não                   |
| Qual a altura das linhas na lista de mensagens?                            | usar o padrão 💙 padrão: 2                     |
| Ocultar menu das pastas?                                                   | usar o padrão 🗸 padrão: Não                   |
| Trocar remetente pelo destinatário na coluna QUEM somente na pasta Enviado | usar o padrão 🗸 padrão: Sim                   |
| Salvar automaticamente as mensagens enviadas na pasta                      | usar o padrão v padrão: Enviados              |
| Exibir resumo do ExpressoMail na tela inicial do Expresso?                 | usar o padrão 🗸 padrão: Sim                   |
| Você quer receber um alerta para mensagens novas?                          | usar o padrão 🗸 🗸 padrão: Somente caixa atual |
| Exibir mensagem anterior, após apagar mensagem atual?                      | usar o padrão 🗸 padrão: Sim                   |
| Apagar mensagens após quantos dias na pasta spam?                          | usar o padrão 🗸                               |
| Apagar mensagens após guantos dias na lixeira?                             | usar o padrão 🗸                               |
| Salvar mensagens excluídas na pasta Lixeira?                               | usar o padrão 🗙 padrão: Sim                   |
| Prévisualizar a mensagem em uma caiva tool-tin?                            | usar o padrão 🗙 I padrão : Não                |

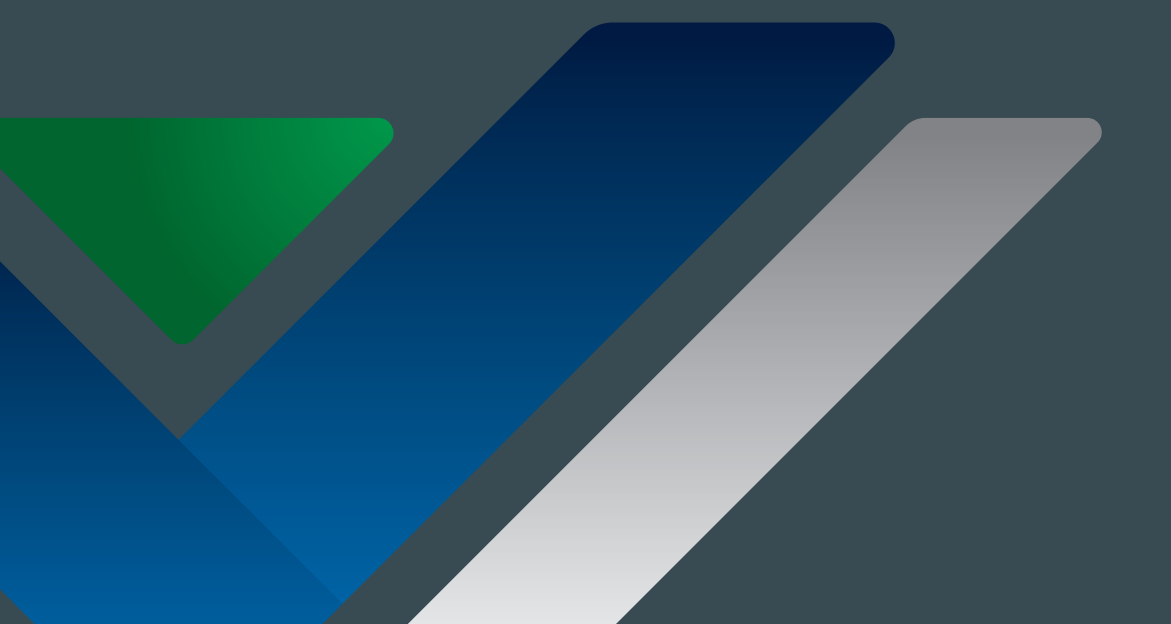